# How to use/find information on the USA Swimming Website

This guide is to help you find information on USA Swimming. You can check the meets you have worked, dates for Athlete Protection Training, test history, registration and certification status. Most of this information is located in the Official Tracking System (OTS) and it also can be found in Deck Pass as well.

In order to access OTS or Deck Pass, you must have an account with USA Swimming's website. To sign in to your USA Swimming go to <u>https://www.usaswimming.org</u>

| Click on SIGN IN |         |      |       |        |           |               |              |             |  |
|------------------|---------|------|-------|--------|-----------|---------------|--------------|-------------|--|
|                  |         |      |       |        |           | <b>₽</b> F    | IND A TEAM S | HOP SIGN IN |  |
|                  |         |      |       |        |           |               |              |             |  |
|                  | FOR YOU | NEWS | TIMES | EVENTS | RESOURCES | MEET THE TEAM | SAFE SPORT   | ABOUT Q     |  |

Clicking on sign in will bring you this screen.

| SIGN IN  |         |
|----------|---------|
| Username |         |
| ddemers3 |         |
| Password |         |
|          |         |
|          |         |
|          | SIGN IN |
|          |         |

If you do not have an account, then you need to register and set up a log in and password for the USA Swimming website. On the left of the page above, you will see:

To register, click on sign up and this screen will pop up. Fill out all of the information

# REGISTER

Manage your times; set goals and earn patches for your achievements; bookmark and manage documents; and track your or team performance over time.

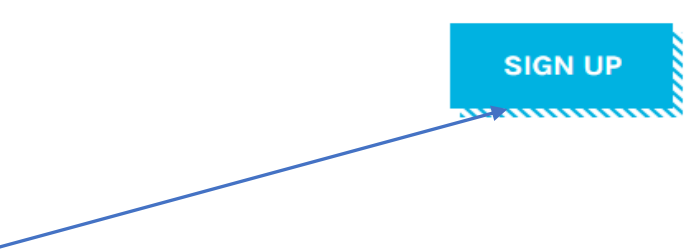

To register, click on sign up and the screen on the next page will open.

### REGISTER

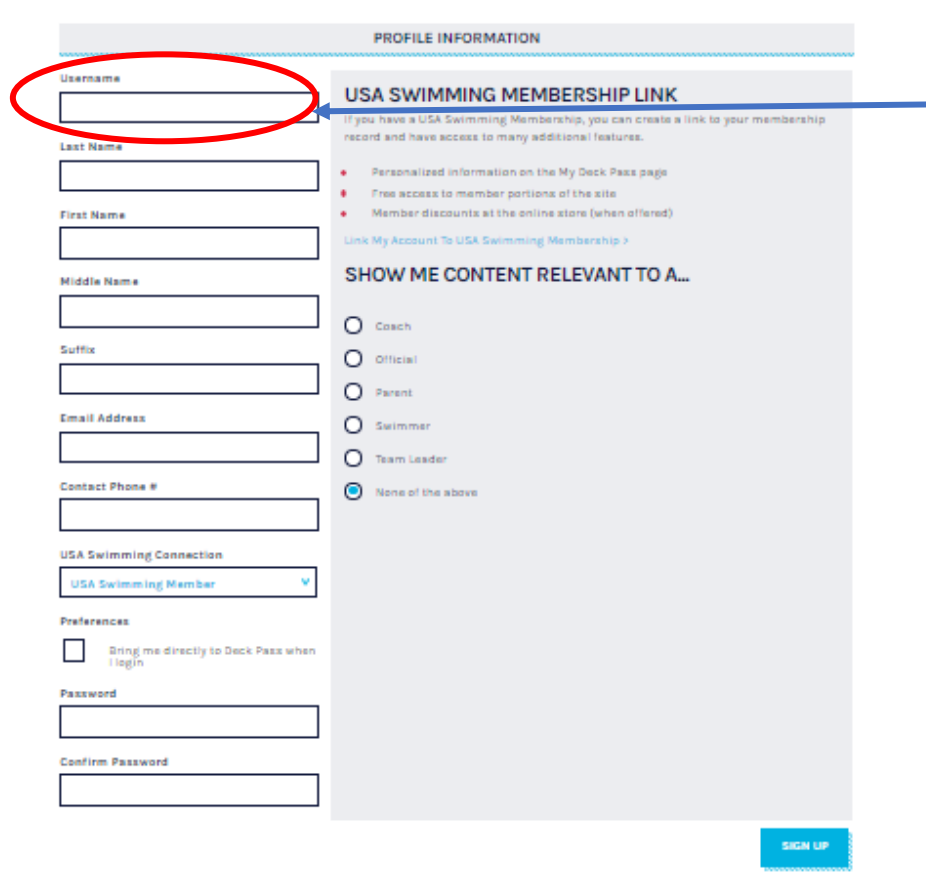

**USERNAME** 

If you previously set up an account on USA Swimming for one of your swimmers, you MUST create a new account for Officiating. You cannot use the same account.

You can use the same email address, if it is yours, but the USERNAME's must be different.

Fill out the information as noted. To the right, there are some radio buttons that you can check, if you want to personalize your information.

Near the bottom, you can check the preference, which will bring you directly into Deck Pass when you sign in. It is your choice. You can change this option later on once your account is activated. Once you signed into USA Swimming, the header will change to this:

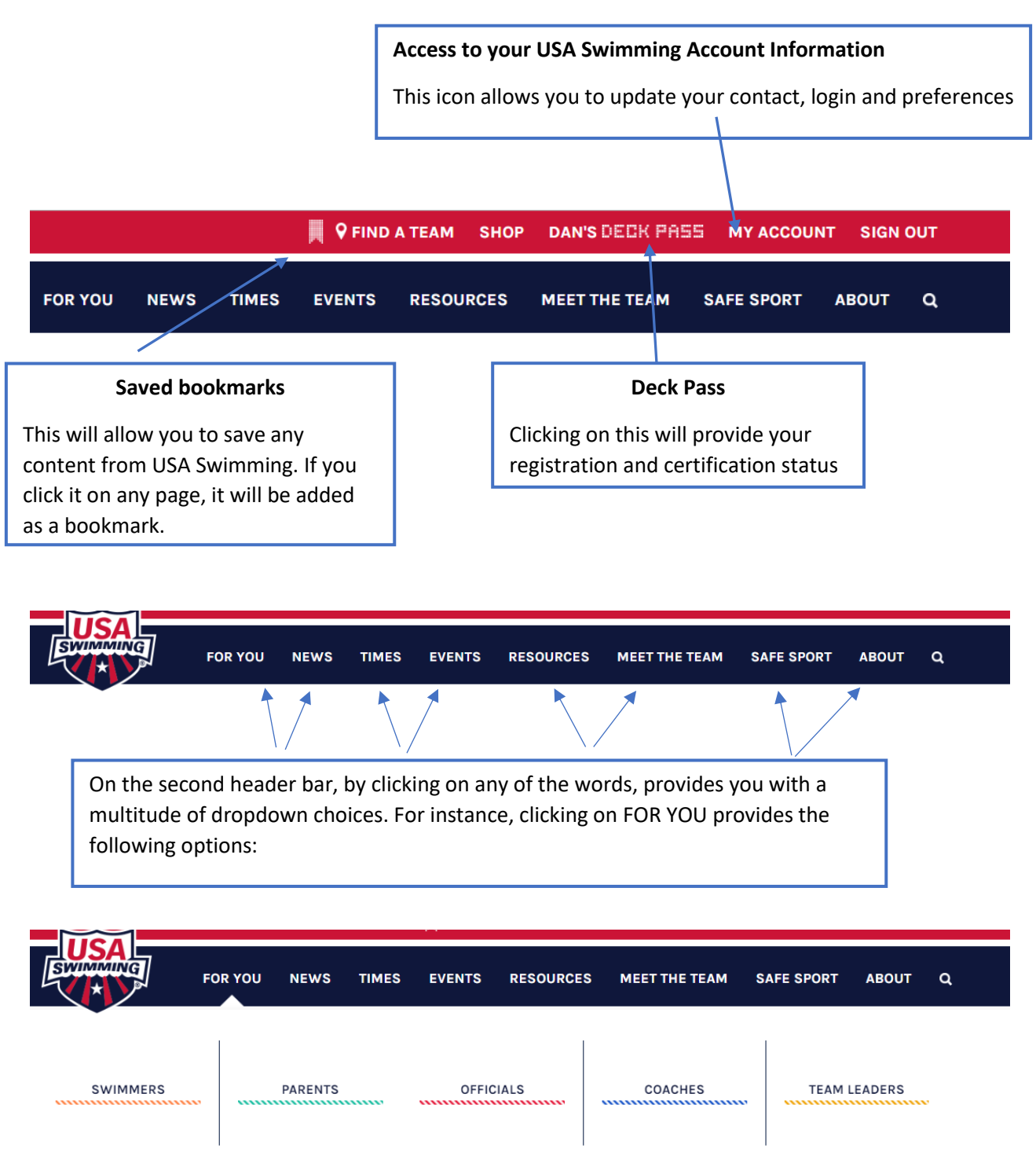

By clicking Deck Pass, the following screen will come up:

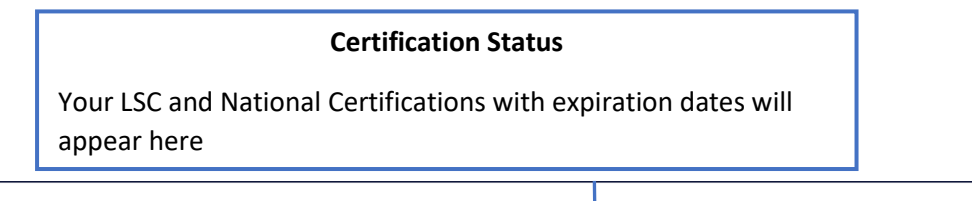

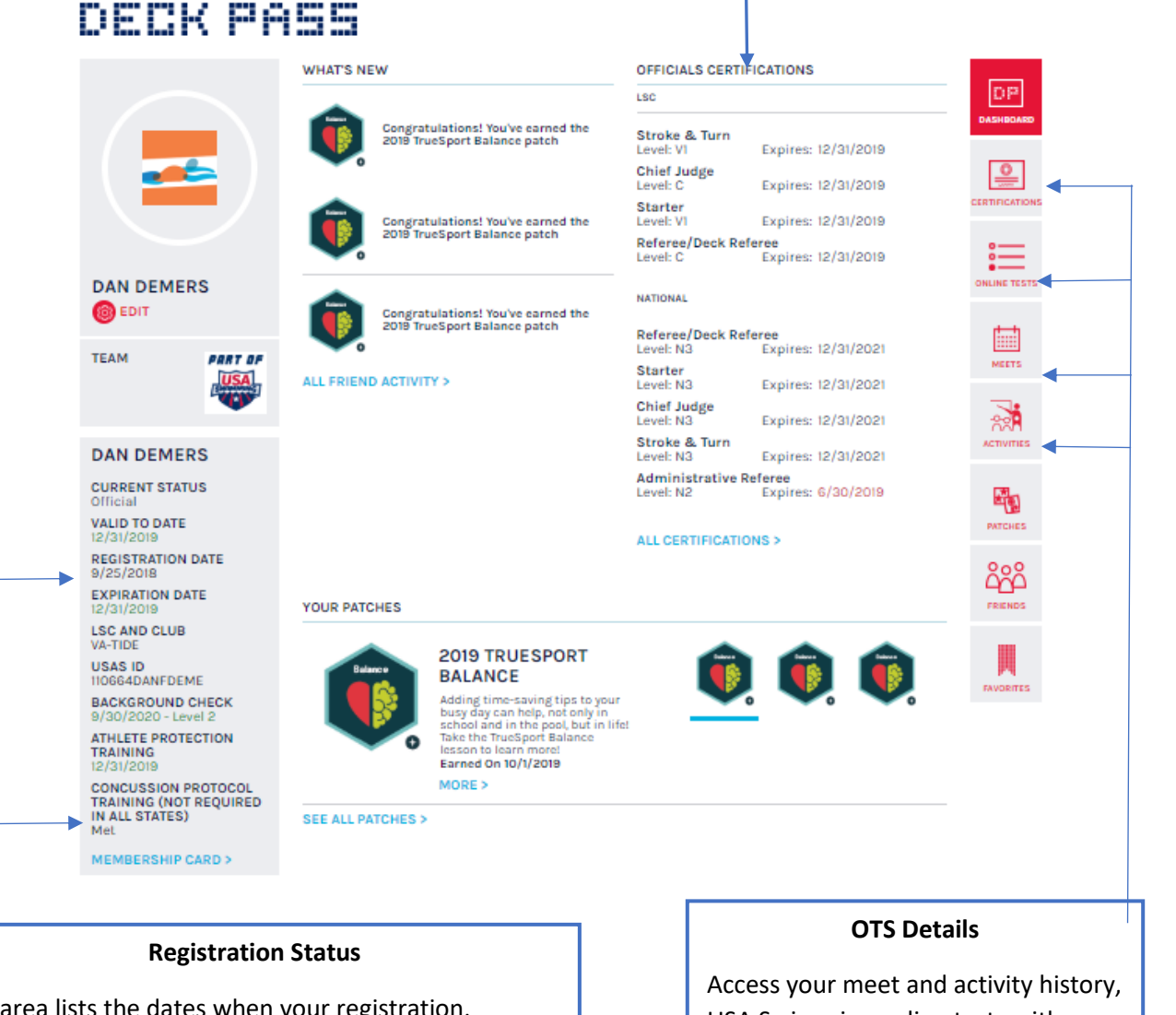

This area lists the dates when your registration, Background check and Athlete Protection Training expire. Also, if you completed Concussion Training and sent the training certificate to <u>businessoffice@virginiaswimming.org</u>, it will appear here. Access your meet and activity history, USA Swimming online tests with these options

Clicking EDIT under your name will bring you to your account information page as shown on the previous page.

**Membership Card**. If you wish to print out your membership card, you can by accessing this link.

| Dan Dermers         B/C Exp: 09/30/2020<br>VATIDE         VIRGINIA SWIMMING<br>Official's LSC Certifications<br>Southeast         TDE           National         Level         Expires         Instr/Eval           Stroke & Turm         N3         12/31/2021         -           Chief Judge         N3         12/31/2021         -           Starter         N3         12/31/2021         -           Referee/Deck Referee         N3         12/31/2021         -           Ornief Judge         N3         12/31/2021         -           Referee/Deck Referee         N3         12/31/2021         -           Computer Operator         V1         12/31/2019         -           Starter         N3         12/31/2021         -           Iming Equipment Operator         V1         12/31/2019                                                                                                    | ilp Card             |                                 |                       |                                |                                    |                        |            |      |     |   |
|----------------------------------------------------------------------------------------------------|----------------------|---------------------------------|-----------------------|--------------------------------|------------------------------------|------------------------|------------|------|-----|---|
| Dan Demers         BIC Exp: 08/30/2020<br>VATIDE         VIRGINIA SWIMMING<br>Official's LSC Certifications           Valid To:         12/31/2019         TDE         TDE           National         Level         Expires         Instr/Eval         Stroke & Turn         N3         12/31/2021         Chief Judge         C         1/2231/2019         TDE           Stroke & Turn         N3         12/31/2021         -         Chief Judge         C         1/231/2019         Eval           Statter         N3         12/31/2021         -         Chief Judge         C         1/231/2019         Eval           Statter         N3         12/31/2021         -         Statter         V1         12/31/2019         Eval           Referee/Deck Referee         N3         12/31/2021         -         Statter         V1         12/31/2019         Eval           Referee/Deck Referee         N3         12/31/2021         -         Statter         V1         12/31/2019         Eval           Referee/Deck Referee         N3         12/31/2021         -         Statter         V1         12/31/2019         Eval           Timing Equipment Operator         V1         12/31/2019         T0/31/2019         T0/31/2019< | eport                |                                 |                       |                                | /1                                 |                        |            |      | ¢ ± | ē |
| National         Level         Expires         Instr/Eval         Computer Value         Eval         Eval         <   | Usal Dan Deme        | rs<br>10664DANFDEI<br>2/31/2019 | B/C Exp<br>ME APT Exp | o: 09/30/2020<br>o: 12/31/2019 | VIRGINIA SWIN<br>Official's LSC Ce | IMING<br>ertifications | 105        |      |     |   |
| Stroke & Turm         N3         12/31/2021         -         Stroke & Turn         V1         12/31/2019           Chief Judge         N3         12/31/2021         -         Chief Judge         C         12/31/2019           Starter         N3         12/31/2021         -         Starter         V1         12/31/2019           Referee/Deck Referee         N3         12/31/2021         -         Referee/Deck Referee         C         12/31/2019           Computer Operator         V1         12/31/2019         -         Referee/Deck Referee         C         12/31/2019           Timing Equipment Operator         V1         12/31/2019         -         -         -         -                                                                                                    | National             | Level                           | Expires               | Instr/Eval                     | LSC                                | Level                  | Expires    | Eval |     |   |
| Chief Judge         N3         12/31/2021         -         Chief Judge         C         12/31/2019           Starter         N3         12/31/2021         -         Starter         V1         12/31/2019           Referee/Deck Referee         N3         12/31/2021         -         Referee/Deck Referee         C         12/31/2019           Computer Querator         V1         12/31/2019         -         Computer Operator         V1         12/31/2019           Timing Equipment Operator         C         12/31/2019         -         Computer Operator         C         12/31/2019                                                                                                    | Stroke & Turn        | N3                              | 12/31/2021            |                                | Stroke & Turn                      | V1                     | 12/31/2019 |      |     |   |
| Starter         N3         12/31/2021         -         Starter         V1         12/31/2019           Referee/Deck Referee         N3         12/31/2021         -         Referee/Deck Referee         C         12/31/2019           Computer Operator         V1         12/31/2019         -         Referee/Deck Referee         C         12/31/2019           Timing Equipment Operator         C         12/31/2019         -         -         -         -                                                                                                    | Chief Judge          | N3                              | 12/31/2021            |                                | Chief Judge                        | С                      | 12/31/2019 |      |     |   |
| Referee/Deck Referee     N3     12/31/2021     -     Referee/Deck Referee     C     12/31/2019       Computer Operator     V1     12/31/2019     -     -     -       Timing Equipment Operator     C     12/31/2019     -                                                                                                    | Starter              | N3                              | 12/31/2021            | ÷.                             | Starter                            | V1                     | 12/31/2019 |      | X   |   |
| Computer Operator V1 12/31/2019<br>Timing Equipment Operator C 12/31/2019                                                                                                    | Referee/Deck Referee | N3                              | 12/31/2021            | <del></del>                    | Referee/Deck Referee               | С                      | 12/31/2019 |      |     |   |
| Timing Equipment Operator C 12/31/2019                                                                                                    |                      |                                 |                       |                                | Computer Operator                  | V1                     | 12/31/2019 |      |     |   |
|                                                                                                    |                      |                                 |                       |                                | Timing Equipment Operator          | С                      | 12/31/2019 |      |     |   |

To print, bring you mouse over this window, right click on your mouse and select print. Downloading is also another option and that feature is in the upper right.

### SWIM MEET SESSIONS

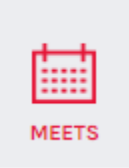

Clicking the meets icon to view your swim meet history. You should check periodically to ensure you are appropriately credited with sessions and positions worked. This record is used to verify you meet prerequisites for certification at additional positions, requirements for recertification, and requirements for national certification.

### YOUR SYSTEM TRACKED MEETS

| DATE         | MEET                                                  | LSC | LOCATION           | MEET<br>TYPE                | LEVEL                  | POSITIONS/<br>SESSIONS | ACTIONS |
|--------------|-------------------------------------------------------|-----|--------------------|-----------------------------|------------------------|------------------------|---------|
| OCT 05, 2019 | 2019 TIDE Indian Summer Speedo<br>Challenge           | VA  | Virginia Beach, VA | Open Meet                   | LSC                    | ST-1 TO-1              |         |
| SEP 27, 2019 | Old Dominion University vs East<br>Carolina Universit | VA  | Norfolk, VA        | Observed / Approved<br>Meet | LSC                    | ST-1                   |         |
| SEP 21, 2019 | ODU Blue-Grey Intrasquad                              | VA  | Norfolk, VA        | Observed / Approved<br>Meet | LSC                    | DR-1                   |         |
| JUL 18, 2019 | 2019 VSI Senior LC Championships                      | VA  | Lynchburg, VA      | LSC Championship            | National<br>Qualifying | AR-8                   |         |
| JUL 12, 2019 | 2019 VSI REGIONAL SUMMER AWARDS<br>(TIDE - LSC 1)     | VA  | Virginia Beach, VA | LSC Championship            | LSC                    | SR-2 DR-4              |         |
| MAY 31, 2019 | SPEEDO RED, WHITE & BLUE<br>INVITATIONAL A/BB/B/C Me  | VA  | Virginia Beach, VA | Invitational                | LSC                    | MR-6                   |         |
| MAY 03, 2019 | TIDE WIPE OUT SPEEDO LC CHALLENGE<br>A/BB/B/C Meet    | VA  | Virginia Beach, VA | Open Meet                   | LSC                    | MR-7                   |         |
| APR 20, 2019 | TIDE BLACK & BLUE INTRASQUAD LC<br>Meet               | VA  | Virginia Beach, VA | Invitational                | LSC                    | AR-1                   |         |
| MAR 28, 2019 | 2019 Eastern Zone Southern Region<br>Sectional Meet   | VA  | Christiansburg, VA | Sectional                   | National<br>Qualifying | CJ-7                   |         |
| MAR 28, 2019 | 2019 Eastern Zone Southern Region<br>Sectional Meet   | VA  | Christiansburg, VA | Time Trial                  | LSC                    | ST-1 CJ-2              |         |

## ACTIVITIES

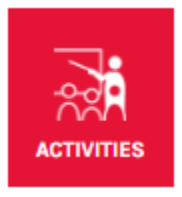

Clicking the activities icon to view your learning and mentoring activities. You should enter all of your mentoring activities if you train an official for a new position. Learning activities will be entered by an instructor for any clinics, conferences, Swimposium, etc. This record is used to verify you meet prerequisites for National certification.

### YOUR SYSTEM TRACKED OFFICIALS TRACKING ACTIVITIES

| DESCRIPTION                                  | TYPE/<br>POSITION         | DATE/<br>LSC       | LOCATION             | ROLE        | MEET NAME                                      |
|----------------------------------------------|---------------------------|--------------------|----------------------|-------------|------------------------------------------------|
| 2019 VSI<br>SWIMPOSIUM                       | Clinic                    | Sep 28, 2019<br>VA | Richmond, VA         | Presenter   |                                                |
| LSC OFFICIALS<br>COMMITTEE MEETING           | LSC Off'ls Committee Mtgs | Aug 22, 2019<br>VA | Virginia Beach, VA   | Participant |                                                |
| LSC OFFICIALS CHAIRS<br>QUARTERLY CALL       | Nat Officials Meetings    | Jul 10, 2019<br>US | Colorado Springs, CO | Participant |                                                |
| NATIONAL LSC<br>OFFICIALS CHAIRS<br>WORKSHOP | Nat Officials Meetings    | Jun 21, 2019<br>US | Charlotte, NC        | Participant |                                                |
| LSC OFFICIALS<br>COMMITTEE MEETING           | LSC Off'ls Committee Mtgs | May 15, 2019<br>VA | Virginia Beach, VA   | Participant |                                                |
| LSC OFFICIALS CHAIRS<br>QUARTERLY CALL       | Nat Officials Meetings    | Apr 03, 2019<br>US | Colorado Springs, CO | Student     |                                                |
| OQM NATIONAL<br>CERTIFICATION<br>PROGRAM     | Briefing                  | Mar 02, 2019<br>VA | Stafford, VA         | Instructor  | 2019 VIRGINIA SWIMMING SC SENIOR CHAMPIONSHIPS |
| LSC OFFICIALS<br>COMMITTEE MEETING           | LSC Off'ls Committee Mtgs | Dec 19, 2018<br>VA | Virginia Beach, VA   | Participant |                                                |
| QUARTERLY OFFICIALS<br>CHAIR CONF CALL       | Nat Officials Meetings    | Oct 03, 2018<br>US | Usa Swimming, CO     | Participant |                                                |
| 2018 VSI<br>SWIMPOSIUM                       | Officials Swimposium      | Sep 15, 2018<br>VA | Richmond, VA         | Instructor  |                                                |
|                                              |                           | <                  | 1 of 3               | pages >     |                                                |

### YOUR OTHER OFFICIALS TRACKING ACTIVITIES

|             |                                                                                     |                    |              |             |                                     | ADD OTHER ACTIVITY |  |
|-------------|-------------------------------------------------------------------------------------|--------------------|--------------|-------------|-------------------------------------|--------------------|--|
| DESCRIPTION | TYPE/<br>POSITION                                                                   | DATE/<br>LSC       | LOCATION     | ROLE        | MEET NAME                           | ACTIONS            |  |
| MENTOR      | Deck Instruction<br>Chief Judge                                                     | Mar 02, 2019<br>VA | Stafford, VA | Deck Mentor | 2019 VSI SC Senior<br>Championships | EDIT   DELETE      |  |
|             |                                                                                     |                    |              |             |                                     |                    |  |
| To add a m  | o add a mentoring session, click on ADD OTHER ACTIVITY and fill in the information. |                    |              |             |                                     |                    |  |

There is also a mobile Deck Pass app available for all cell phones, that you can download on your mobile device and allow you to view the same information.

# Officials Tracking System (OTS) and other Resources for Officials

Most of the same information that you find in Deck Pass will be displayed in OTS On the top banner click on FOR YOU, a dropdown menu will appear and select Officials

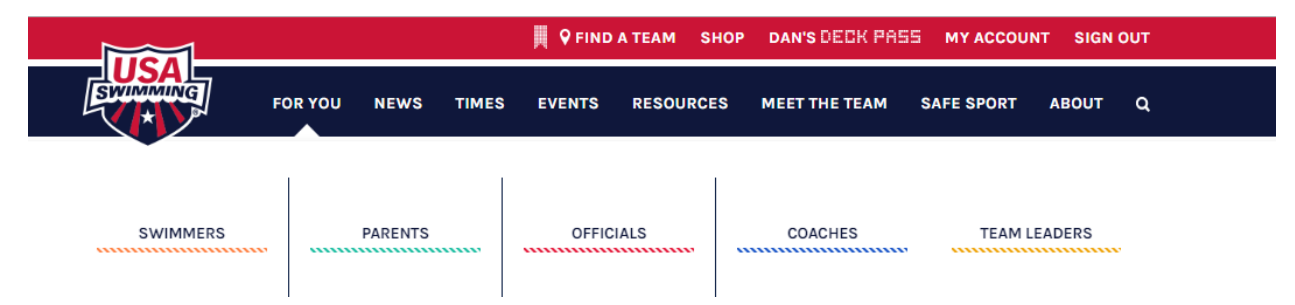

Scroll down to RESOURCES FOR OFFICIALs

For OTS, click on the picture that is labeled OFFICIALS TRACKING SYSTEM

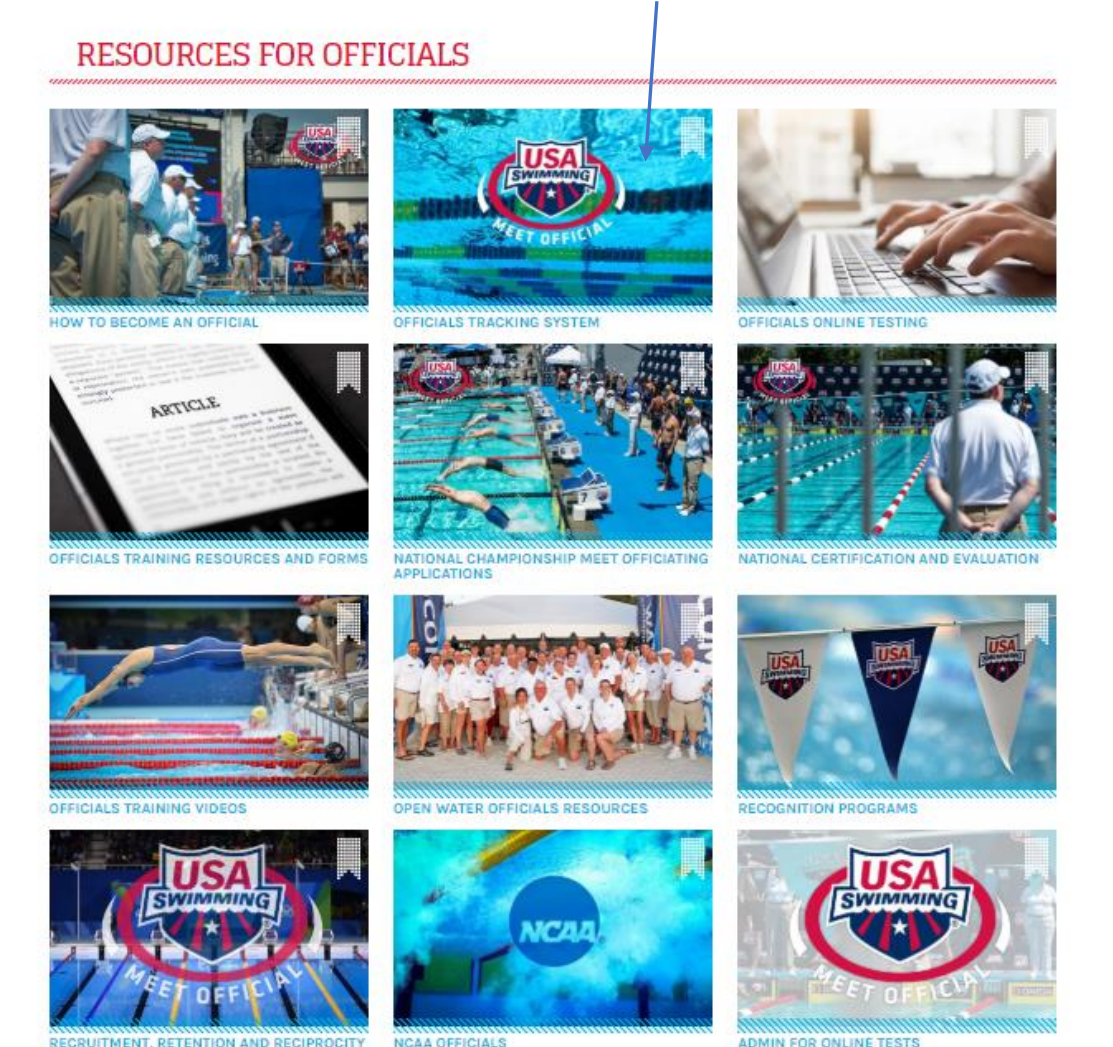

ADMIN FOR ONLINE TESTS

You should have access to OTS SECTION 1 which allows you to view your history (activity, completed tests and LSC Certification history), search for meets, evaluations, activities and review prior or complete new application for National Certifications.

### WELCOME TO THE OFFICIALS TRACKING SYSTEM (OTS)

#### FOR ALL OFFICIALS

You can view all your officiating activity, evaluations, certifications and test history from your DECK PASS DASHBOARD. You can also print your combined membership/certification card from your Deck Pass Dashboard.

#### Depending on your access level, you can also view the OTS Sections listed below to:

- Search for meets and activities in your area or the entire US.
- Submit new or renewal applications for National Officials Certification in one or more positions. You can also review and monitor the
  progress of previously submitted applications and edit applications you have not yet submitted.
- LSC Officials Chairs and their designees can create meets, add officials to meets and record the sessions worked for each official.
- Meet Referees, once designated, can also add or remove officials and record the sessions worked.
- For OQMs, evaluators can enter evaluations directly into the system which will generate an email to the official.
- LSC Officials Chairs can also generate reports of their officials in several formats using a large number of selection criteria.

If you have a problem accessing any of the links, it might be that you have not renewed your USA Swimming membership (required annually) or have not completed the necessary Background Check or Athlete Protection Course OTS is designed for access by current Officials members only. If you have a problem you cannot resolve, have trouble logging in or revigating OTS, email Gina Mensay at National Headquarters.

### **OTS SECTIONS**

#### SECTION 1

For all Officials - you must be logged in to your account as an official to access the ONS sections below

View My History

Meets and Evaluations

Activities

National Certification Application (not for LSC certification)

On this page you will also find links to the Background Check and Athlete Protection Training

The other useful links on the RESOURCES FOR OFFICIALS are as follows:

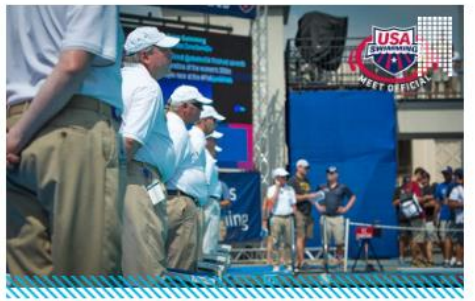

HOW TO BECOME AN OFFICIAL

### HOW TO BECOME AN OFFICIAL

This is a brief introduction from USA Swimming that refers volunteers to their LSC website. VSIs process is defined on the link below, which is the same information you all reviewed during your initial clinic.

http://www.virginiaswimming.com/vsi/Official/OfficTrainings/T rainingInfo.html

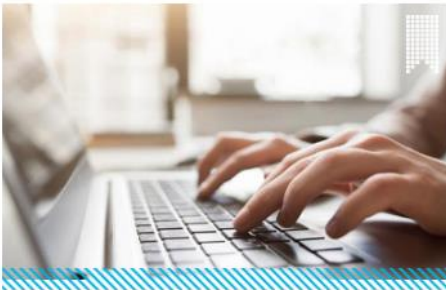

### **OFFICIALS ONLINE TESTING**

Clicking on this icon, will bring you to all of the tests that are available from USA Swimming, screen shot below:

OFFICIALS ONLINE TESTING

### **OFFICIALS ONLINE TESTING**

The USA Swimming National Officials Committee has developed a testing and certification program to ensure the consistency of top-level officiating at meets nationwide. For information on National Certification, please visit the National Certification page.

You can take an online officials test (certification and re-certification) for any of the following:

- Administrative Referee
- Administrative Official
- Clerk
- Referee
- Starter
- Stroke and Turn/Timer
- Timer
- Timing Judge
- Open Water Judge
- Open Water Referee

If you have questions about which test you should take or if your certification has expired, contact your LSC Officials Chair.

There are instructions in the middle of the page to make sure your account is not linked to your child's swimming membership record. In other words, you need to have a two or more accounts, one for yourself and the others for each of your swimmers.

Scroll to the bottom of the page, click on START OR RESUME AN ONLINE TEST - CLICK HERE

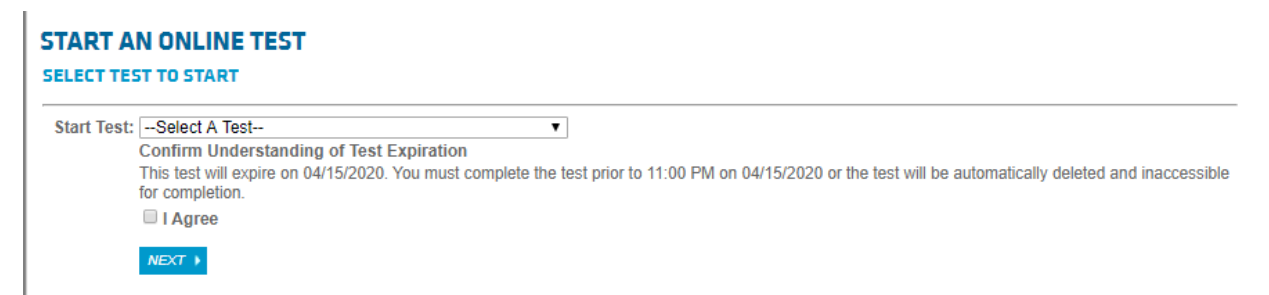

Where is says, start test, click on the dropdown arrow and select the test you wish to take. Click on the check box next to I Agree, then click on NEXT

You can start a test, save it and come back to it later if you wish. All tests are open book which can be downloaded if you do not have a paper copy for the current year.

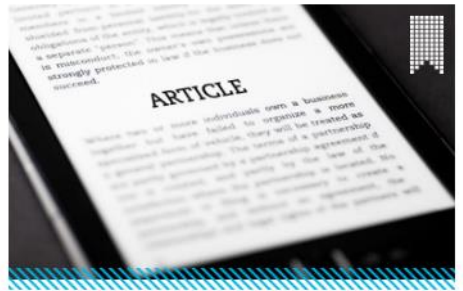

### OFFICIALS TRAINING RESOURCES AND FORMS

**OFFICIALS TRAINING RESOURCES** 

### **OFFICIALS TRAINING RESOURCES**

This page is periodically updated by USA Swimming. It contains a lot of the forms used at meets, briefing material, checklists, rule interpretations as well as situations and resolutions. The latter is great resource to test your understanding of the rules and benefit of the doubt!

| LSC AND GENERAL<br>CERTIFICATION GUIDELINES |                                              |   |                            |  |
|---------------------------------------------|----------------------------------------------|---|----------------------------|--|
| OFFICIALS CLINIC AND BRIEFING<br>RESOURCES  | NOW CERTIFICATION MINIMUM<br>STANDARDS 2017  |   | PDF MINIMUM STANDARDS 2016 |  |
| SAFE SPORT FOR OFFICIALS                    | DOWNLOAD                                     |   |                            |  |
| SAFETY GUIDELINES AND<br>CHECKLISTS         | DISCIPLINE AND DECERTIFICATION<br>GUIDELINES | N |                            |  |
| TIMING ADJUSTMENT<br>RESOURCES              |                                              |   |                            |  |
| INTERPRETATIONS, LEGISLATION<br>AND BYLAWS  |                                              | Щ | -                          |  |
| SITUATIONS AND RESOLUTIONS                  |                                              |   |                            |  |

# FORMS FOR OFFICIALS

| ADMINISTRATIVE FORMS |                                                                |                                                      |
|----------------------|----------------------------------------------------------------|------------------------------------------------------|
| DECK ORGANIZATION    | PDF DQ SLIP JULY 2019                                          | DECK ENTRY FOR PRE-SEEDED MEET                       |
| RELAY TAKEOFF FORMS  | L                                                              | L. DOWNLOAD                                          |
| SPLIT RECORD FORMS   | INSTRUCTIONS FOR CLOSE OUTS ON<br>REFEREE HEAT SHEET WITH LOGO | INSTRUCTIONS FOR CLOSE OUTS ON<br>REFEREE HEAT SHEET |
|                      | DOWNLOAD                                                       | L. J. DOWNLOAD                                       |
|                      |                                                                |                                                      |

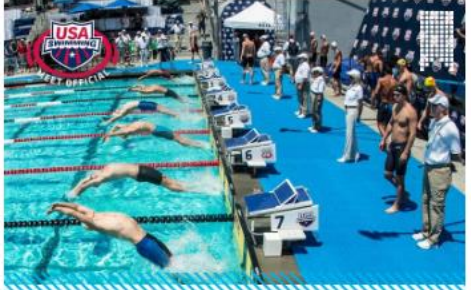

NATIONAL CHAMPIONSHIP MEET OFFICIATING APPLICATIONS

# NATIONAL CHAMPIONSHIP MEET OFFICIATING APPLICATIONS

Do you want to work at a National meet? Here is where you go to review which meets are accepting applications. These meets are posted 180 days from the meet date and close out 120 days prior to the meet date. Please read through the material and make sure you have the applicable National Certification.

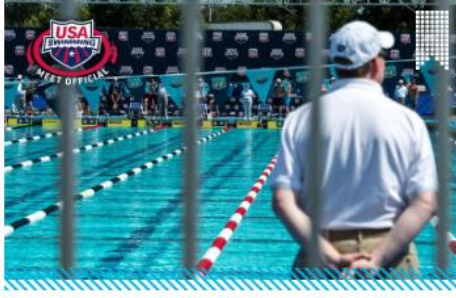

NATIONAL CERTIFICATION AND EVALUATION

# NATIONAL CERTIFICATION AND EVALUATION

This is where you will find all of the information about the National Certification Program. If you have further questions, please contact your club officials chair, District chair or the LSC Officials Chair.

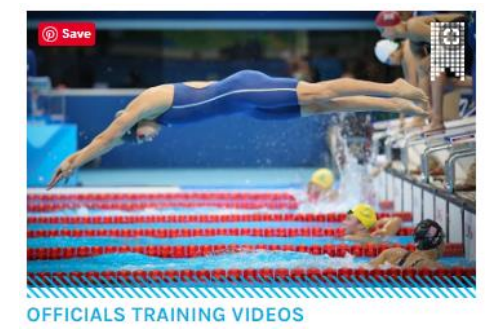

### **OFFICIAL TRAINING VIDEOS**

This is where you will find all of the USA Swimming Training Videos for each stroke, individual medley and relays. Also, basic video on how to be a Starter. These are the same videos you watched at your initial S&T clinic.

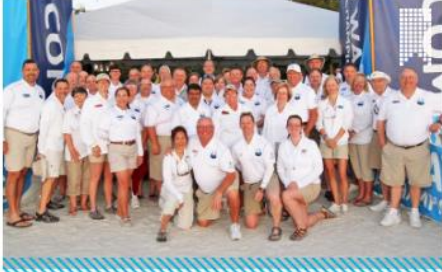

OPEN WATER OFFICIALS RESOURCES

## **OPEN WATER OFFICIALS RESOURCES**

Interested in officiating open water? Here is all of the information pertaining to probably the fastest growing sector within USA Swimming. To work a USA Swimming Open Water Meet you will need to attend a clinic and become certified. At most USA Swimming Open Water Meets, they offer both the clinic and the certification(s).

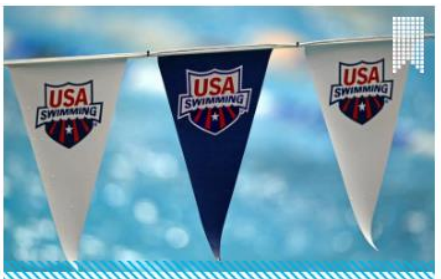

RECOGNITION PROGRAMS

# **RECOGNITION PROGRAMS**

There are currently two awards from USA Swimming which recognize Officials volunteerism; the Kenneth J. Pettigrew and the Officials Excellence Award. You can nominate an deserving official by contacting the LSC Officials Chair.

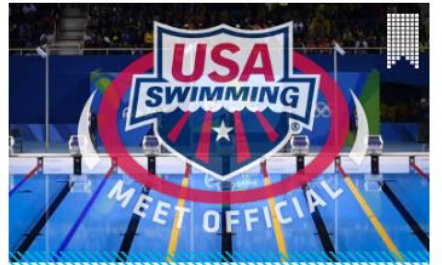

RECRUITMENT, RETENTION AND RECIPROCITY

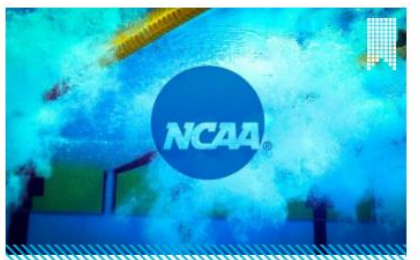

### NCAA OFFICIALS

### **RECRUITMENT, RETENTION AND RECIPROCITY**

Here is a valuable resource for retaining and recruiting officials for your club. These are all best practices from different LSCs. Some may work for your club others may provide some of your own ideas on how to become an ambassador for swim officials.

## NCAA OFFICIALS

Interested in working NCAA meets? Here is the information on completing the first step which is registering and completing the applicable test(s). After that, talk to some other local officials and inquire who works these meets within VSI and contact them.

# **FREQUENTLY ASKED QUESTIONS**

### 1. Do I need a USA Swimming Account to take a USA Swimming Test?

If you are in training to become an official, yes, you must have your own account to complete the tests. The reason, is that when you have completed the test, your account is linked to your email. A notification of your completion is sent to the LSC Officials Chair, which is then forwarded to your District Chair and VSI Officials Database Coordinator. If a swimmer's name is the account, we will have no idea who took the test. Additionally, your swimmer's account is set up as an athlete, not an official. Also, you will not appear in the Officials Tracking System, nor will the test history.

# 2. Can I use the account I set up for my swimmer to take the Athlete Protection Training, Concussion Training and Background Check?

No for the same reasons as above. Any of that information that you complete using your swimmers account will be linked to their name, not yours. Again, your name will not appear in the Officials Tracking System and there is no way a Meet Referee can verify you have completed all necessary training.

# 3. I used my first initial and last name for my swimmers account, can I change that and use it for my own account?

You can try. First, sign into your swimmers account, then go to MY ACCOUNT to edit. Change the username for their account and then save it. After doing that, recommend completing a test run to make sure it worked. If all good, then create a new account using your first initial and last name.

# 4. My swimmer is too young to have an email address. Can I use the same email address in both my account and my swimmer's account?

Yes, you can use the same email address for multiple accounts.

## 5. What is the difference between certification and registration? Aren't they the same?

Certifications and dates of expiration are managed by your District Chair. The certification runs for the entire calendar year, (e.g. January 1<sup>st</sup> – December 31<sup>st</sup>). They are normally updated in late December, provided you have met all of the recertification requirements. These requirements are listed on the Virginia Swimming Website at

<u>http://www.virginiaswimming.com/vsi/Official/OfficTrainings/TrainingInfo.html</u>. For each position, there is a link for certification.

Registration is your Non-Athlete Membership to USA Swimming. This is managed by the LSC Registrar. Normally, you will receive a blank membership application form from your Club Officials Chair in the Fall to register for the next calendar year. If you do not have one, there is a USA Swimming Non-Athlete Membership form at:

http://www.virginiaswimming.com/vsi/Official/Information.html

### 6. Who do I contact if I am missing a session from a meet or missing information?

The Meet Referee is responsible for entering all sessions for volunteers and is normally completed 7-14 days after the conclusion of the meet. You can contact your Club Officials Chair and/or District Chair, or you can contact the Meet Referee if your sessions are not posted by then. The Meet Referee's contact information is included in the Meet Invitation. For Virginia Swimming, all meet invites are all located at:

http://www.virginiaswimming.com/vsi/Meet/MeetsSchedule.html

## 7. Who do I contact if I have a problem with USA Swimming set up or webpage?

First contact your Club Officials Chair, if they cannot resolve it, they will contact the District Chair or LSC Officials Chair. One way or another we will find the answer to your question.